|                                                                                             | How To Look Up Allocations                                                                                                    |                             |
|---------------------------------------------------------------------------------------------|----------------------------------------------------------------------------------------------------|-----------------------------|
|                                                                                             | Ver. 1.1                                                                                                    |                             |
|                                                                                             | 2/6/2019                                                                                                    |                             |
| <ol> <li>Log in to A</li> <li>Click on the</li> </ol>                                       | dvance.<br>e Binoculars (Lookup Tool.)                                                                                                    |                             |
| DVANCE                                                                                      | Clear Local Storage (TMS)   Purge C                                                                                                    | Cache Chris Farris [Logoff] |
| Home ×                                                                                      | Clear Local Storage (TMS)   Purge C<br>Clear Local Storage (TMS)   Purge C<br>Clear Local Storage (TMS)   Purge (TMS)   Pur | Cache Chris Farris [Logoff] |
| ADVANCE<br>Home ×<br>ome<br>Annual Fund<br>Gift & Bio<br>Alerts/Messages<br>Change Password | Clear Local Storage (TMS)   Purge C                                                                                                    | Cache Chris Farris [Logoff] |

#### How To Look Up Allocations Ver. 1.1 2/6/2019 3. Change Choose a template (optional) to Gift - Allocation. Clear Local Storage (TMS) | Purge Cache Chris Farris [Logoff] ADVANCE M 🏦 🎺 ۲ Lookups - Bio - Entity × Home x Lookups Actions Lookups 1. Choose a template (optional) Bio - Entity ۲ 2. Select results format\* Saved Criteria... ..... Bio - Activity Participant 3. Select output type\* Biographic ۲ Bio - Affiliation Event 4. Select additional criteria from page Bio - Committee Header Gift 5. Enter criteria below and click Search Bio - Committee Participant Prospect Tracking Bio - Entity View Criteria Clear Search Bio - Mailing List Membership ID Lookup (70037) Bio - Name/Address Resource Bio - Student Activity Miscellaneous ID Egual v Documents Add Person Event Alt ID Equal ٠ Add Organization Event Invitee Event Participation Entity Lookup (70036) ۲ Event Registration Heln Event Resource Allocation Last/Org Name Begi Gift - Appeal Header Gift - Gift Club Membership First Begi Gift - Recognition Listing Middle Beg Gift - Segment Header Name Type Equal • 🗶 (all)

Ver. 1.1

#### 2/6/2019

4. Use template blocks to search for Allocation. Some hints follow.

| Lookups                               |               |          |            |         |        |        | Actions |
|---------------------------------------|---------------|----------|------------|---------|--------|--------|---------|
| 1. Choose a template (op              | tional)       | Gift - A | Allocation | 1       |        | $\sim$ |         |
| 2. Select results format*             |               | Allocat  | tion Look  | up List |        | $\sim$ |         |
| <ol><li>Select output type*</li></ol> |               | Displa   | y results  |         |        |        | $\sim$  |
| 4. Select additional criteri          | a from page   | tree (o  | ptional)   |         |        |        |         |
| 5. Enter criteria below an            | d click Searc | h        |            |         |        |        |         |
| View Criteria Clear                   | ]             |          |            |         |        |        | Search  |
| Allocation Lookup                     | (70040)       |          |            |         |        |        | Help 📀  |
| Allocation                            | Equal         | $\sim$   |            |         |        | Α      |         |
| Status                                | Equal         | $\sim$   | A          | -       | Active |        |         |
| Account                               | Equal         | $\sim$   |            |         |        |        |         |
| ISIS ItemType                         | Equal         | $\sim$   |            |         |        | В      |         |
| Short Name                            | Contains      | $\sim$   | [ C ]      |         |        |        |         |
| Long Name                             | Contains      | $\sim$   |            |         |        |        |         |
| CFAE Purpose                          | Equal         | $\sim$   |            | •       | (all)  |        |         |
| Restriction                           | Equal         | $\sim$   |            | -       | (all)  |        |         |
| Department                            | Equal         | $\sim$   |            |         | (all)  |        |         |
| Sub Dept                              | Equal         | $\sim$   |            |         | (all)  |        |         |
| School                                | Equal         | $\sim$   | D          |         | (all)  |        |         |
| Campus                                | Equal         | $\sim$   |            | -       | (all)  |        |         |
| Agency                                | Equal         | $\sim$   |            | -       | (all)  |        |         |
| User Group                            | Equal         | $\sim$   |            | -       | (all)  |        |         |
| Acct School                           | Equal         | $\sim$   |            | -       | (all)  |        |         |
| Acct Dept                             | Equal         | $\sim$   |            | -       | (all)  |        |         |
| Acct Code                             | Equal         | $\sim$   | (All)      |         |        | ~      | ]       |

- A. This will be the assigned Allocation ID. In Blackbaud this would be called a Project ID. In BASIS it will be an Account.
  - a. This number will start with one of the following two digit numbers and will be 8 digits long:
    - i. 30
    - ii. 31

Ver. 1.1

2/6/2019

- iii. 40
- iv. 50
- v. 70
- vi. 90
- B. Use the ISIS Item Type number here. This is the ISIS number that's used in UAConnect. It will always start with 901100. HOWEVER! You must not use the 901100 to search, only use the second half of the Item Type.
  - a. Ex. ISIS Item Type is 901100511701
  - b. Only use 511701 in the search field.
- C. Short Name and Long Name can both be used to search for an allocation by its name.
- D. Department, Sub Dept, Campus, School and Agency are drop downs that allow you to search for all allocations assigned to a particular area.
  - a. Ex. Change the School drop-down to School of Architecture and the report will show all Allocations for the School of Architecture.

ALL OTHER FIELDS ARE ALSO USEABLE. YOU MAY ALSO USE THE FIELDS IN CONJUNCTION TO NARROW THE SEARCH.

SEE NEXT PAGE FOR AN EXAMPLE OF THE SEARCH FIELDS ON A REAL ALLOCATION.

Ver. 1.1

### 2/6/2019

Epley Razorback Marching Band Scholarship the Detail Screen.

|                       | -                             |                     | -                                   | _                                         |                                     |
|-----------------------|-------------------------------|---------------------|-------------------------------------|-------------------------------------------|-------------------------------------|
| Allocation            | Allocation                    |                     |                                     |                                           | Actions Print                       |
|                       | Epley Razorb                  | ack Marchi          | ng Band Schol                       | . (30009621)                              |                                     |
| Overview              | Account                       | 30009621            | -                                   | Agency                                    | Foundation                          |
| Detail                | School                        | Fulbright Colle     | ege of Arts & Science               | s Campus                                  | UAF                                 |
| Assignments           | Department                    | Music               |                                     |                                           |                                     |
| Attributes 1          | Use this page to u            | pdate allocation of | details. To add relate              | d information about thi                   | s allocation, follow the guidelines |
| Beneficiaries 1082    | provided below.               |                     |                                     |                                           | ,                                   |
| Documents 69          | <ul> <li>You can e</li> </ul> | nter Assignment     | details for this alloca             | tion.                                     |                                     |
| Financials 3          | <ul> <li>You can u</li> </ul> | poate the list of   | Stewardees associate                | <ol> <li>with this allocation.</li> </ol> |                                     |
| Notes 8               | <ul> <li>You can u</li> </ul> | pdate the list of   | Beneficiaries associat              | ed with this allocation.                  |                                     |
| Stewardees 1          | <ul> <li>You can s</li> </ul> | et up one or mor    | e follow-up Tasks for               | this allocation.                          |                                     |
| Tasks                 | <ul> <li>You can e</li> </ul> | nter Notes for th   | is allocation.                      |                                           |                                     |
| Transactions 10       | Allocation De                 | etail (80552)       |                                     | Sa                                        | ve New Actions Help                 |
| Allocation User Group |                               |                     |                                     |                                           | = = :                               |
| Alerts                | Allocation*                   | 30009621            |                                     | Active                                    |                                     |
| emPower               | Account*                      | 30009621            | Li i                                | Inactive Com                              | aara Evoluda                        |
| R                     | ISIS 901100                   | E11701              |                                     |                                           | pare Exclude                        |
| 5                     | Escal Year                    | 511/01              |                                     | Notify Dpt                                |                                     |
|                       | riscal fear                   | 0                   | Development                         | Athletics                                 |                                     |
|                       | Agency*                       | F                   | Foundation                          | Write to Ledg                             | er                                  |
|                       | Acct School*                  | RBD                 | Razorback Band                      | AF Tax or CC                              | Fee                                 |
|                       | Acct Dept*                    | GN                  | Razorback Band                      | Use for AWC                               |                                     |
| . <u></u>             | Campus*                       | 02                  | LIAF                                |                                           |                                     |
| П                     | Dept*                         | 2194                | Music                               |                                           |                                     |
| 5                     | Sub Dept                      | 2035                | Pase                                |                                           |                                     |
|                       | School*                       | 2027                | Band                                |                                           |                                     |
|                       | Short Name*                   | 2027                | Fulbright College (                 | of Arts & Sciences                        |                                     |
| C                     | Long Name                     |                     |                                     |                                           |                                     |
|                       | Long Name*                    |                     |                                     |                                           |                                     |
|                       | Long Name 2                   |                     |                                     |                                           |                                     |
|                       | Description                   |                     |                                     |                                           |                                     |
|                       | Program                       |                     | r.                                  |                                           |                                     |
|                       | Camp Purpose*                 | SS                  | Scholarship                         |                                           |                                     |
|                       | CFAE*                         | LR                  | Capital - Endown                    | ant Restricted                            |                                     |
|                       | CFAE Sub*                     | 26                  | Student Financial                   | Aid                                       |                                     |
|                       | Restriction*                  | R                   | UC Schelsechie                      |                                           |                                     |
|                       | Comment                       |                     | <ul> <li>Galactionarship</li> </ul> |                                           |                                     |
|                       | Alpha Sort*                   |                     |                                     |                                           |                                     |
|                       | Endow Type                    |                     | 1                                   |                                           |                                     |
|                       | Match Yoof                    | P                   | Permanent                           |                                           |                                     |
|                       | match Arer                    |                     |                                     |                                           |                                     |
|                       | Univ Ref                      |                     |                                     | Trans Group* FA                           | <ul> <li>Fayetteville</li> </ul>    |
|                       | Start Date*                   | 01/11/2005          |                                     | Goal                                      | Group                               |
|                       | Stop Date                     | 51/11/2000          |                                     | 1,                                        | 000,000.00                          |
|                       | Acet Code                     |                     |                                     |                                           |                                     |
|                       | ACCT CODE                     |                     |                                     |                                           |                                     |
|                       |                               |                     |                                     |                                           |                                     |

Ver. 1.1

#### 2/6/2019

5. Enter your search string in either the Email Address field. Below we search for Jamie

Dixon. Use any other search blocks necessary to limit your results.

| Email                                 |             |              |           |          | Actions                  |              |
|---------------------------------------|-------------|--------------|-----------|----------|--------------------------|--------------|
| 1. Choose a template (optio           | nal)        |              |           | •        | _                        |              |
| 2. Select results format*             |             | Entity Loo   | okup List | •        |                          |              |
| <ol><li>Select output type*</li></ol> |             | Display re   | esults    |          | V                        |              |
| 4. Select additional criteria f       | rom page    | tree (optio  | nal)      |          |                          |              |
| 5. Enter criteria below and o         | lick Search | h            |           |          |                          |              |
| View Criteria Clear                   |             |              |           |          | Search                   |              |
| Email (80905)                         |             |              |           |          | Help \Theta              |              |
| Preferred                             | Equal       | •            | 💌 (a      | D        |                          |              |
| Email Address                         | Equal       | <b>• •</b> • | ja        |          |                          |              |
| Email Status                          | Equal       |              | 🔪 🗶 (a    | II)      |                          |              |
| Status Date                           | Equal       | •            |           | -        |                          |              |
| Email Type                            | Equal       | •            | 💌 (a      | 11)      | Note: Because this is s  | et to Equal, |
| Email Format                          | Equal       | •            | 💌 (a      |          | your search stream mu    | ist be       |
| Email Code                            | Equal       | •            | 💌 (a      | )<br>II) | perfect. You can chan    | ge this      |
| Original Source                       | Equal       | •            | 💌 (a      | I)       | setting to Contains if y | ou only      |
| Change Source                         | Equal       | •            | 💌 (a      | I)       | know part of the eMail   | address.     |
| Change Src Date                       | Equal       | •            |           |          |                          |              |
| Failed Reason                         | Equal       | •            | 💌 (a      | II)      |                          |              |
| # Bouncebacks                         | Equal       | •            |           | -        |                          |              |
| Fwds To Email                         | Equal       | •            |           |          |                          |              |
| Comment                               | Equal       | •            |           |          |                          |              |
| Start                                 | Greater 1   | Fhan I 🔻     | 1 1       |          | -                        |              |
| Stop                                  | Less Tha    | n Equ 🔻      | 1 1       |          |                          |              |
| Date Added                            | Equal       | •            |           |          |                          |              |
| Date Modified                         | Equal       | T            |           |          |                          |              |

| Ver. 1.1 |  |
|----------|--|
| 2/6/2019 |  |

| How To                                                      | D Look Up Allo                                          | ocations                                                                                                    |                                                                                                    |                                                                                                    |
|-------------------------------------------------------------|---------------------------------------------------------|----------------------------------------------------------------------------------------------------|----------------------------------------------------------------------------------------------------|----------------------------------------------------------------------------------------------------|
|                                                             | Ver. 1.1                                                |                                                                                                    |                                                                                                    |                                                                                                    |
|                                                             |                                                         |                                                                                                    |                                                                                                    |                                                                                                    |
|                                                             | 2/6/2019                                                |                                                                                                    |                                                                                                    |                                                                                                    |
|                                                             |                                                         |                                                                                                    |                                                                                                    |                                                                                                    |
| h results                                                   |                                                         |                                                                                                    |                                                                                                    |                                                                                                    |
|                                                             |                                                         |                                                                                                    | Chris F                                                                                                    | arris [Logoff]                                                                                                    |
|                                                             | 🏦 🥌 👫                                                   | o 👩 🚊 😭                                                                                                    |                                                                                                    |                                                                                                    |
|                                                             |                                                         |                                                                                                    |                                                                                                    |                                                                                                    |
| esults ×                                                    |                                                         |                                                                                                    |                                                                                                    |                                                                                                    |
|                                                             | ulto                                                    |                                                                                                    |                                                                                                    |                                                                                                    |
| Lookup Res                                                  | ults                                                    |                                                                                                    |                                                                                                    | Actions                                                                                                    |
| Items 1 to 5 of 3                                           | 86 🔃 🖸 🖸 🗗 86                                           | l                                                                                                    | New Search                                                                                                    | Refine Search                                                                                                    |
| Contexts:                                                   | Fatity                                                  |                                                                                                    |                                                                                                    |                                                                                                    |
|                                                             | Descent Desce                                           |                                                                                                    |                                                                                                    |                                                                                                    |
| ۵                                                           | Proposal 🗠 Prosp                                        | Ject                                                                                                    |                                                                                                    |                                                                                                    |
| Contact Report L                                            | ookup List (1/36)                                       |                                                                                                    | A-F                                                                                                    |                                                                                                    |
|                                                             |                                                         |                                                                                                    | Actions                                                                                                    | Help 💛                                                                                                    |
| Date                                                        | 12/05/2018                                              | Type                                                                                                    | Events                                                                                                    |                                                                                                    |
| Contacted                                                   | Mr.                                                     | Durnose                                                                                                    | Stewardshin                                                                                                    |                                                                                                    |
| Credit                                                      | Ms.                                                     | Unit                                                                                                    | Walton College                                                                                                    |                                                                                                    |
| Prospect Name                                               | 1121                                                    | onic                                                                                                    | Water Concyc                                                                                                    |                                                                                                    |
|                                                             |                                                         | Author                                                                                                    | Alle Mare Mellere                                                                                                    |                                                                                                    |
| Description                                                 | Urban League Awards Lunch                               | neon                                                                                                    |                                                                                                    | _                                                                                                    |
| Date                                                        | 04/24/2018                                              | Type                                                                                                    | Events                                                                                                    |                                                                                                    |
| Contacted                                                   | Dr.                                                     | Purpose                                                                                                    | Stewardship                                                                                                    |                                                                                                    |
| Credit                                                      | Mrs.                                                    | Unit                                                                                                    | Graduate School/I                                                                                                    | intl Educ                                                                                                    |
| Prospect Name                                               | Lucas D. & Janet H. Parsch(                             | 7723; Fayetteville Camp                                                                                                    | ous)                                                                                                    |                                                                                                    |
|                                                             |                                                         | Author                                                                                                    |                                                                                                    |                                                                                                    |
| Description                                                 | visit at GSIE Geren Awards I                            | uncheon -                                                                                                    |                                                                                                    |                                                                                                    |
| Date                                                        | 11/20/2017                                              | Type                                                                                                    | Events                                                                                                    |                                                                                                    |
| Contacted                                                   | Dr.                                                     | Purpose                                                                                                    | Cultivation                                                                                                    |                                                                                                    |
| Credit<br>Prospect Name                                     | Dr.                                                     | Unit                                                                                                    | Honors College                                                                                                    |                                                                                                    |
| Prospect name                                               |                                                         | Author                                                                                                    |                                                                                                    |                                                                                                    |
| Description                                                 | AFP Little Rock Award Lunch                             | for Famil                                                                                                    |                                                                                                    |                                                                                                    |
| Date                                                        | 11/16/2017                                              | Туре                                                                                                    | Events                                                                                                    |                                                                                                    |
| Contacted                                                   | Dr. J                                                   | Purnose                                                                                                    | Cultivation                                                                                                    |                                                                                                    |
| Credit                                                      | Dr. J                                                   | Unit                                                                                                    | Honors College                                                                                                    |                                                                                                    |
| Prospect Name                                               |                                                         |                                                                                                    |                                                                                                    |                                                                                                    |
|                                                             |                                                         | Author                                                                                                    |                                                                                                    |                                                                                                    |
|                                                             |                                                         | ter Conil                                                                                                    | v                                                                                                    |                                                                                                    |
| Description                                                 | AFP Little Rock Award Lunch                             | Famil                                                                                                    |                                                                                                    |                                                                                                    |
| Description<br>Date                                         | AFP Little Rock Award Lunch<br>11/16/2017               | Type                                                                                                    | Events                                                                                                    |                                                                                                    |
| Description<br>Date<br>Contacted                            | AFP Little Rock Award Lunch<br>11/16/2017<br>Mr.        | mer Purpose                                                                                                    | Events<br>Cultivation                                                                                                    |                                                                                                    |
| Description<br>Date<br>Contacted<br>Credit                  | AFP Little Rock Award Lunch<br>11/16/2017<br>Mr.<br>Dr. | mer Purpose<br>Unit                                                                                                    | Events<br>Cultivation<br>Honors College                                                                                                    |                                                                                                    |
| Description<br>Date<br>Contacted<br>Credit<br>Prospect Name | AFP Little Rock Award Lunch<br>11/16/2017<br>Mr.<br>Dr. | Type<br>mer Purpose<br>Unit                                                                                                    | Events<br>Cultivation<br>Honors College                                                                                                    |                                                                                                    |
|                                                             | ch results.                                             | Ver. 1.1         2/6/2019         Image: Second Second Seco | Ver. 1.1         2/6/2019         SUPE         SUPE         SUPE         SUPE         SUPE         SUPE         SUPE         SUPE         SUPE         SUPE         SUPE         SUPE         SUPE         SUPE         SUPE         SUPE         SUPE         SUPE         SUPE         SUP         SUP         SUP         SUP         SUP         SUP         SUP         SUP         SUP         SUP         SUP         SUP         SUP         SUP         SUP         SUP         SUP         SUP         SUP      < | Ver. 1.1         2/6/2019         Christen results.         Christen results.         Christen results.         Christen results.         Christen results.         Christen results.         Christen results.         Lookup Results         Items 1       to 5 of 36 (Colspan="2">Contexts         Proposal       Prospect         Contacted Proposal       Prospect         Contacted Proposal       Proposed         Date 12/05/2018       Type Events         Outload Light (1/36)       Author         Contacted Proposed Name       Author         Date 04/24/2018       Type Events         Date 04/24/2018       Type Events         Prospect Name       Author         Date 11/20/2017       Type Events         Date 11/20/2017       Type Events         Date 11/20/2017       Type Events         Date 11/20/2017       Type Events |